#### МИНИСТЕРСТВО ОБРАЗОВАНИЯ И НАУКИ МУРМАНСКОЙ ОБЛАСТИ

Трудовых Резервов ул., 4, г. Мурманск, 183025
тел. (815-2) 44-63-77; факс (815-2) 44-03-20
e-mail: edco@gov-murman.ru

15.04.2021 № 17-09/3839-ТЛ

Руководителям муниципальных органов, осуществляющих управление в сфере образования,

> подведомственных образовательных организаций

на № от

О проведении мониторинга

Информируем, что Департаментом государственной политики в сфере воспитания, дополнительного образования и детского отдыха Минпросвещения России проводится мониторинг реализации программ социально-гуманитарной, художественной, естественно-научной, технической и туристско-краеведческой направленностей дополнительного образования.

Просим организовать заполнение форм организациями, реализующими программы дополнительного образования по вышеуказанным направленностям, в соответствии с прилагаемыми инструкциями в срок до 23 апреля 2021 года. С 24 апреля 2021 года электронные формы будут закрыты для заполнения.

Обращаем внимание, что формы мониторинга реализации программ туристско-краеведческой направленности будут направлены дополнительно.

Информируем, что ответственность за предоставление достоверных данных несет руководитель образовательной организации.

Приложение: в электронном виде.

#### Первый заместитель министра

Т.М. Ларина

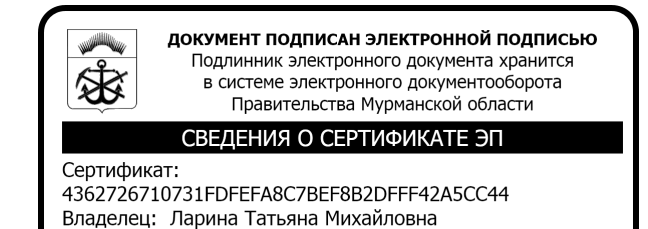

Действителен: с 28.02.2020 по 28.05.2021

## Инструкция по заполнению мониторинга по социально-гуманитарной направленности

Уважаемые коллеги!

1. Чтобы заполнить анкету мониторинга, перейдите, пожалуйста, по ссылке https://ru.surveymonkey.com/r/XQMM5MH

2. Внимательно прочитайте все вопросы и пояснения к ним (в скобках).

3. Если в вопросе запрашивается указать количество (например, мероприятий), требуется ввести только число, не дополняя ответ словами или другими символами. Информируем, что в случае непредставления данных по любому

из запрашиваемых показателей, он будет приравнен к нулю.

4. Все вопросы анкеты являются обязательными для ответа.

5. В случае отсутствия какой-либо позиции вводится "0".

6. Вы можете редактировать введенные данные, возвращаться к предыдущим вопросам столько раз, сколько сочтете нужным до момента нажатия кнопки «Готово».

7. После нажатия кнопки «Готово» вернуться к редактированию введенных данных будет нельзя!

8. Будьте, пожалуйста, внимательны, не отправляйте незаконченную анкету.

## Инструкция по заполнению Мониторинга по художественной направленности

Уважаемые коллеги!

1. Чтобы заполнить анкету мониторинга, перейдите, пожалуйста, по ссылке https://ru.surveymonkey.com/r/C55TSSZ

2. Внимательно прочитайте все вопросы и пояснения к ним (в скобках).

3. Если в вопросе запрашивается указать количество (например, мероприятий), требуется ввести только число, не дополняя ответ словами или другими символами. Информируем, что в случае непредставления данных по любому

из запрашиваемых показателей, он будет приравнен к нулю.

4. Все вопросы анкеты являются обязательными для ответа.

5. В случае отсутствия какой-либо позиции вводится "0".

6. Вы можете редактировать введенные данные, возвращаться к предыдущим вопросам столько раз, сколько сочтете нужным до момента нажатия кнопки «Готово».

7. После нажатия кнопки «Готово» вернуться к редактированию введенных данных будет нельзя!

8. Будьте, пожалуйста, внимательны, не отправляйте незаконченную анкету.

### Инструкция по заполнению мониторинга по туристско-краеведческой направленности

Уважаемые коллеги!

Для работы в личном кабинете необходимо:

1. Назначить ответственного специалиста приказом руководителя организации, осуществляющей координацию туристско-краеведческой деятельности на региональном уровне.

2. Пройти в раздел «Туризм» - «Мониторинг» сайта ФГБОУ ДО ФЦДЮТиК по ссылке <u>https://clck.ru/TnFyT</u>

3. Согласно информации, размещенной в разделе, зарегистрироваться на Единой информационной системе ФЦДЮТиК.

4. Получить подтверждение доступа.

5. Осуществить вход в личный кабинет, приступить к работе согласно размещенной инструкции по заполнению форм мониторинга.

6. Организовать сбор данных мониторинга среди образовательных организаций субъекта Российской Федерации.

7. Разместить полученные сводные данные в личном кабинете и направить подтверждение об их размещении в адрес ФЦДЮТиК.

Оперативная информация по вопросам мониторинга: <u>https://clck.ru/TnFyT</u>

# Инструкция по заполнению мониторинга по технической и естественнонаучной направленностей

Уважаемые коллеги!

1. Чтобы заполнить анкету мониторинга, перейдите, пожалуйста, по ссылке https://fcsemonitor.ru

2. Внимательно прочитайте все вопросы и пояснения к ним (в скобках).

3. Все вопросы анкеты являются обязательными для ответа.

4. Вы можете редактировать введенные данные, возвращаться к предыдущим вопросам столько раз, сколько сочтете нужным до окончания срока подачи данных, указанных в письме.

5. После указанного срока вернуться к редактированию введенных данных будет нельзя, но ваш региональный департамент/министерство образования может запросить дополнения.

6. . Ознакомиться с мероприятиями технической направленности можно на сайте научим.online (https://www.xn--80aqmb5ay.online/), а следить за новостями в социальных сетях VK (https://vk.com/nauchim.online), Instagram (https://www.instagram.com/nauchim.online/) и Telegram-канале

(https://t.me/joinchat/WLFI5ElWoGPOk\_6F). Узнать больше о

естественнонаучном профиле дополнительного образования можно на сайте (https://ecobiocentre.ru/), в социальных сетях VK (https://vk.com/ecobiocentre) и Instagram (https://www.instagram.com/ecobiocentre.rf/).